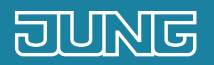

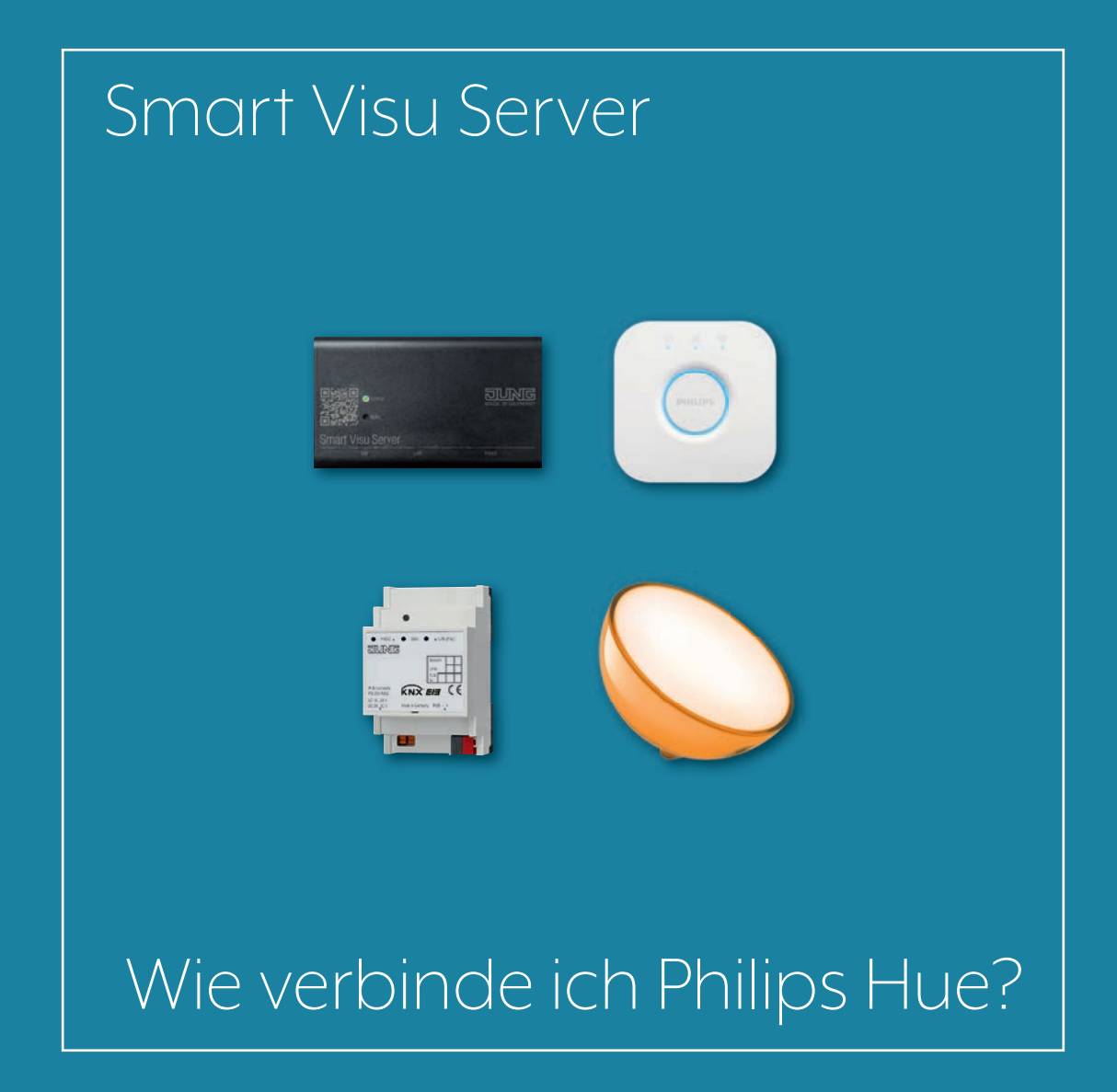

# 1. Einleitung

Wohlfühllicht mit dem Smart Visu Server:

Mit der Einbindung des Farblichtsystems Philips Hue schaffen Sie individuelle Lichtszenen einfach per Fingertipp auf Ihrem Smartphone. Zusätzlich kann die Steuerung über die JUNG KNX-Tastsensoren erfolgen.

Diese Kurzanleitung erläutert die einzelnen Schritte der Inbetriebnahme und Bedienung anhand eines Beispiels.

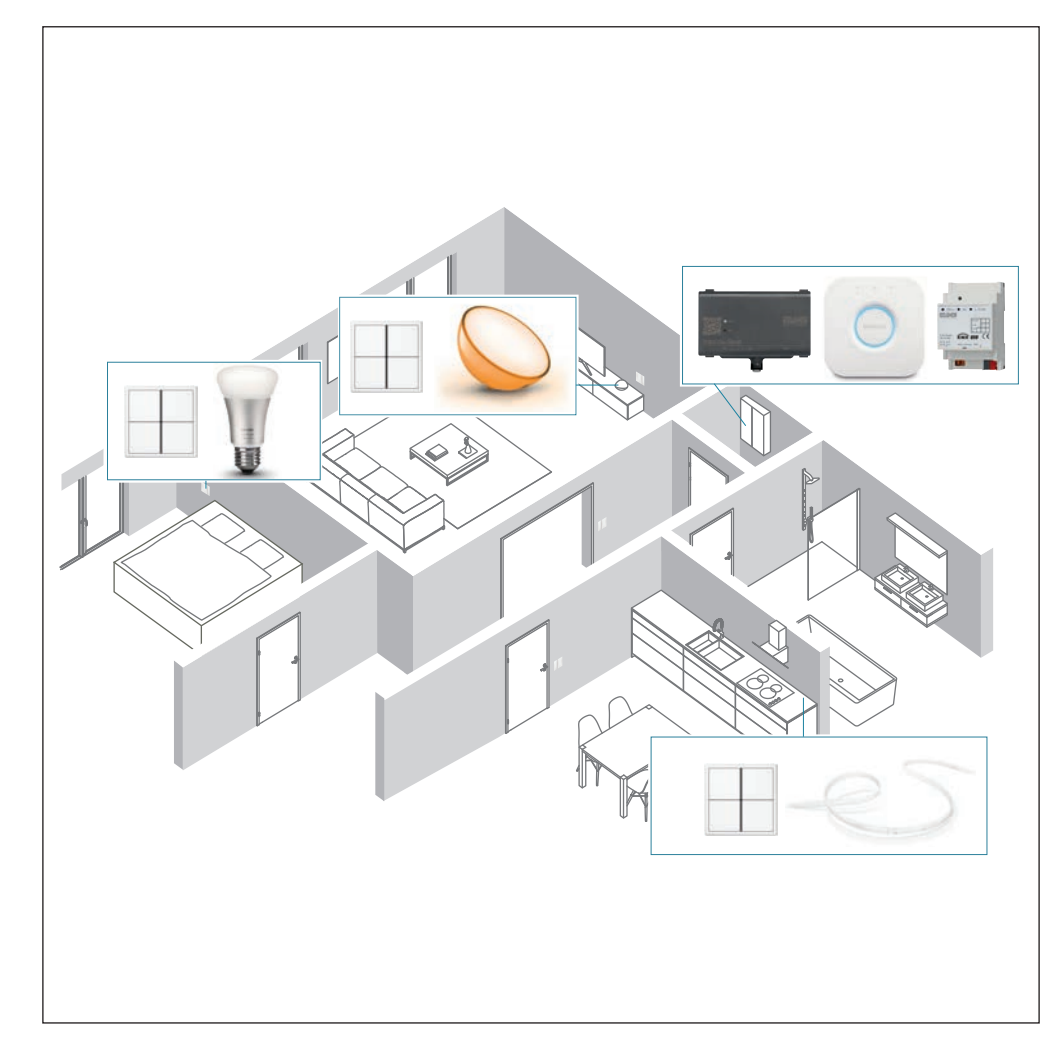

| KOMPONENTEN<br>JUNG                         | ARTNR       | STÜCK |
|---------------------------------------------|-------------|-------|
| Smart Visu Server                           | SV-SERVER   | 1     |
| KNX-IP-Schnittstelle                        | IPS 200 REG | 1     |
| KNX Tastsensor-<br>Modul Standard,<br>4fach | 4074 TSM    | 3     |

| KOMPONENTEN<br>PHILIPS    | ARTNR | STÜCK |
|---------------------------|-------|-------|
| Hue Bridge                | -     | 1     |
| Hue White<br>Ambiance E27 | _     | 1     |
| Hue Go                    | _     | 1     |
| Hue Lightstrip            | -     | 1     |

# 2. Übersicht

Philips Hue lässt sich in wenigen Schritten in Ihren JUNG Smart Visu Server integrieren.

Die nebenstehende Tabelle gibt Ihnen eine Übersicht über die notwendigen Schritte.

Auf den folgenden Seiten werden die einzelnen Schritte detailliert beschrieben.

|     | SCHRITT                                               | SEITE |
|-----|-------------------------------------------------------|-------|
| 1.  | Philips Hue App herunterladen                         | 4     |
| 2.  | Philips Hue Bridge installieren                       | 4     |
| 3.  | Philips Hue Bridge in App hinzufügen                  | 4     |
| 4.  | Lampeneinstellungen vornehmen                         | 5     |
| 5.  | Zimmereinstellungen vornehmen                         | 6     |
| 6.  | Helligkeit und Farben einstellen                      | 7     |
| 7.  | Weitere Lampen hinzufügen                             | 8     |
| 8.  | Weitere Zimmer erstellen und Lampen zuordnen          | 9     |
| 9.  | Smart Visu Server in das IP Netzwerk einbinden        | 12    |
| 10. | Philips Hue Brdige mit Smart Visu Server verbinden    | 13    |
| 11. | Philips Hue Lampen in den Smart Visu Server einbinden | 13    |
| 12. | Philips Hue Lampen editieren                          | 14    |
| 13. | Aktionen konfigurieren                                | 15    |
| 14. | Projekt abspeichern                                   | 17    |

### 3. Inbetriebnahme Philips Hue

Installieren Sie die Philips Hue App auf Ihrem Smartphone und binden Sie die Hue Bridge in Ihr Heimnetzwerk ein.

#### 3.1 Erstinbetriebnahme

Bei der Erstinbetriebnahme ist im Normalfall keine eingerichtete Hue Bridge vorhanden. Die Erstinbetriebnahme von Philips Hue verläuft folgendermaßen:

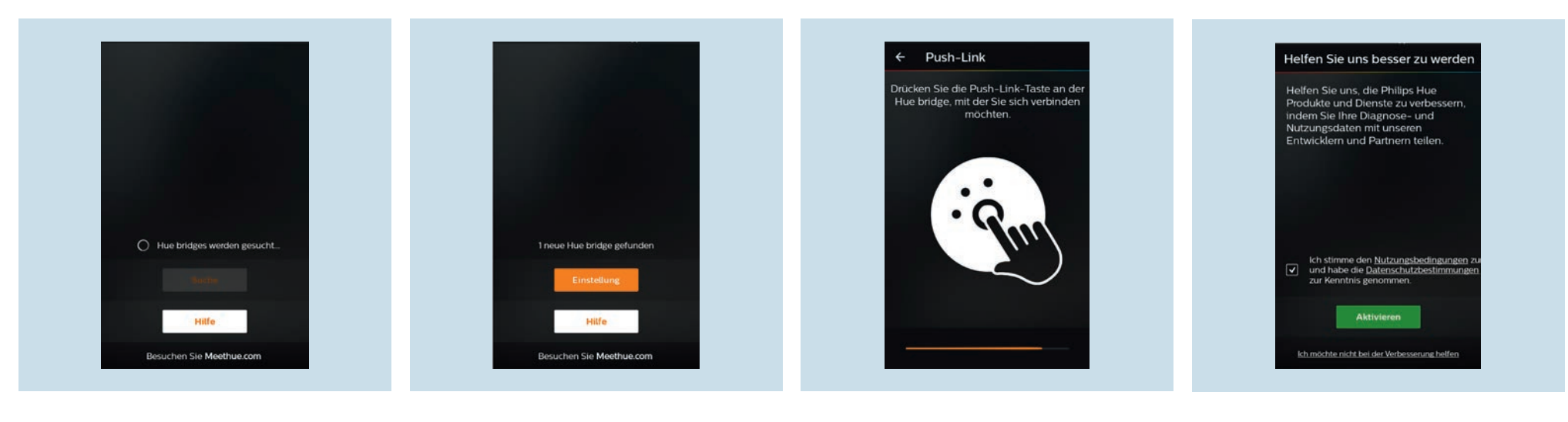

- 1. Öffnen Sie die Hue App. Die Suche nach einer neuen Bridge startet automatisch. Wenn dies nicht der Fall ist, betätigen Sie den Button Suche.
- 2. Sobald eine Bridge gefunden wurde, wählen Sie Einstellung.
- 3. Verbinden Sie die Bridge mit der Hue App.
- 4. Stimmen Sie den Nutzungsbedingungen zu und drücken Sie Aktivieren.

### 3.2 Lampeneinstellungen

Nachdem Sie die Bridge mit der Hue App verbunden und den Nutzungsbedingungen zugestimmt haben, nehmen Sie als nächstes die Lampen- und Zimmereinstellungen vor.

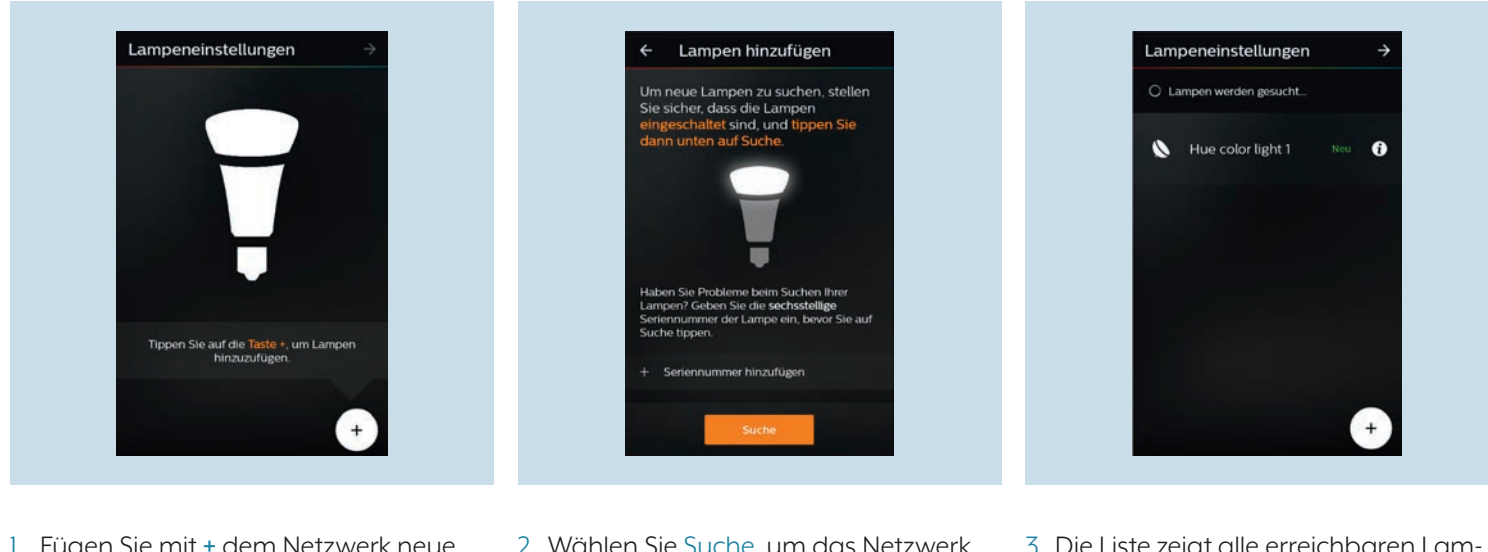

- 1. Fügen Sie mit + dem Netzwerk neue Lampen hinzu.
- 2. Wählen Sie Suche, um das Netzwerk zu öffnen und sich die verfügbaren Lampen anzeigen zu lassen.
- 3. Die Liste zeigt alle erreichbaren Lampen an. Bestätigen Sie mit → um mit der Inbetriebnahme fortzufahren.

#### 3.3 Zimmereinstellungen

Sobald Sie die ausgewählte Lampe bestätigt haben, gelangen Sie automatisch zu den Zimmereinstellungen.

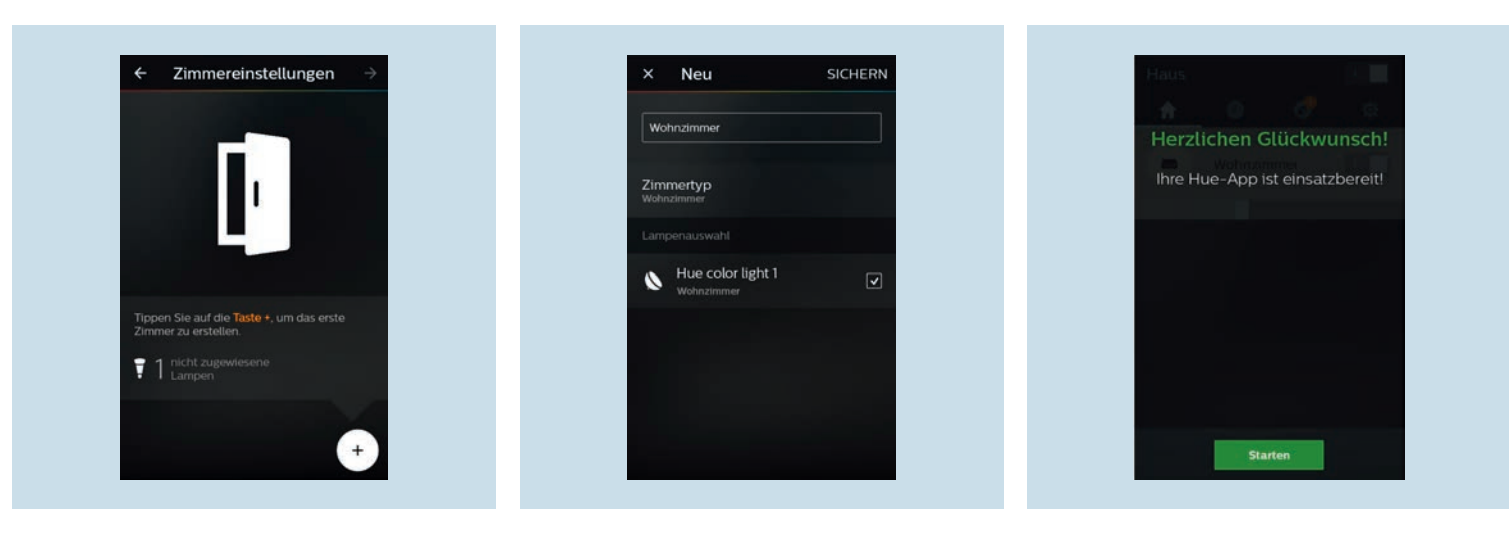

- 1. Fügen Sie mit + Ihre neuen Zimmer hinzu.
- 2. Benennen Sie Ihr Zimmer und legen Sie 4. Die Einrichtung der Philips Hue App ist den Zimmertyp fest. Mit ☑ fügen Sie Lampen Ihrem Zimmer hinzu.
- 3. Speichern Sie Ihre Konfiguration mit Sichern ab.
- abgeschlossen. Drücken Sie Starten, um Ihre Philips Hue Installation zu steuern.

### 3.4 Helligkeit und Farbe einstellen

Sie können nun für jedes Zimmer die Helligkeit und Farbe des in der Lampe eingebauten Leuchtmittels einstellen.

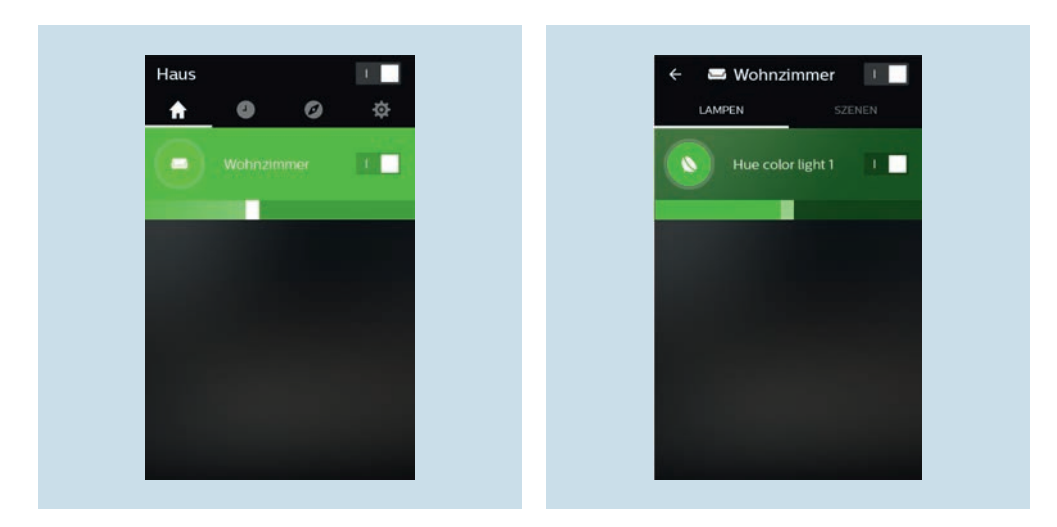

- 1. Über das Menü Haus wählen Sie das gewünschte Zimmer aus.
- 2. Stellen Sie die Helligkeit und die Farbe des Leuchtmittels in der ausgewählten Lampe nach Ihren Wünschen ein.

### 3.5 Weitere Lampen hinzufügen

Prüfen Sie, ob alle Philips Hue Lampen eingeschaltet sind.

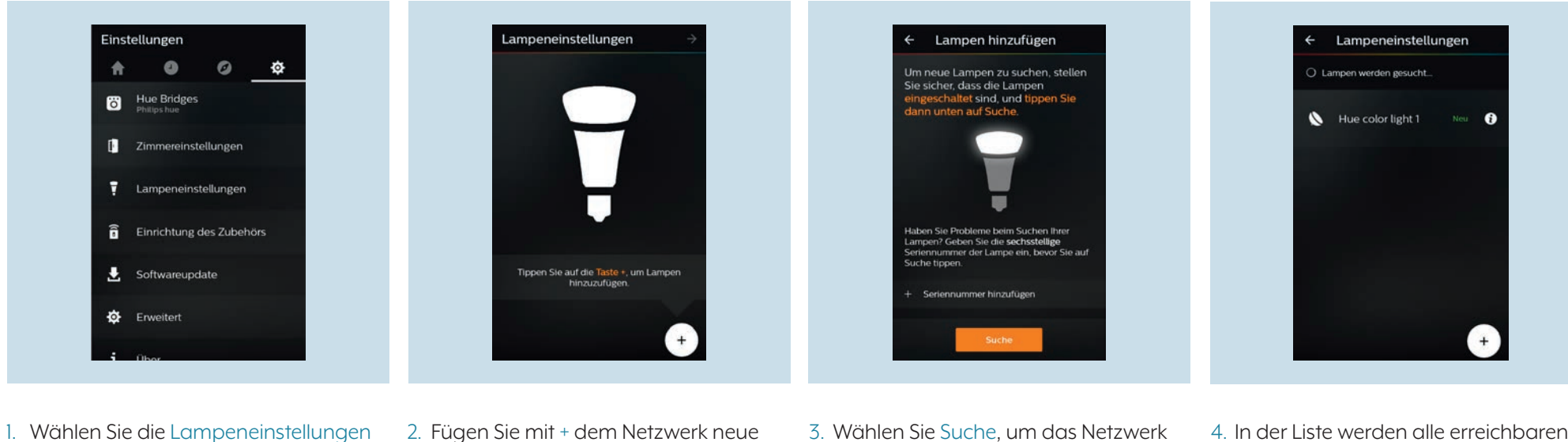

- Wählen Sie die Lampeneinstellunge aus.
- 2. Fügen Sie mit + dem Netzwerk neue Lampen hinzu.
- 3. Wählen Sie Suche, um das Netzwerk zu öffnen und sich die verfügbaren Lampen anzeigen zu lassen.
- 4. In der Liste werden alle erreichbaren Lampen angezeigt. Mit + starten Sie die Suche erneut.

#### 3.6 Weitere Zimmer erstellen und Lampen einem Zimmer zuordnen

Nun können Sie einen oder mehrere Räume erstellen, in denen sich Philips Hue Lampen befinden.

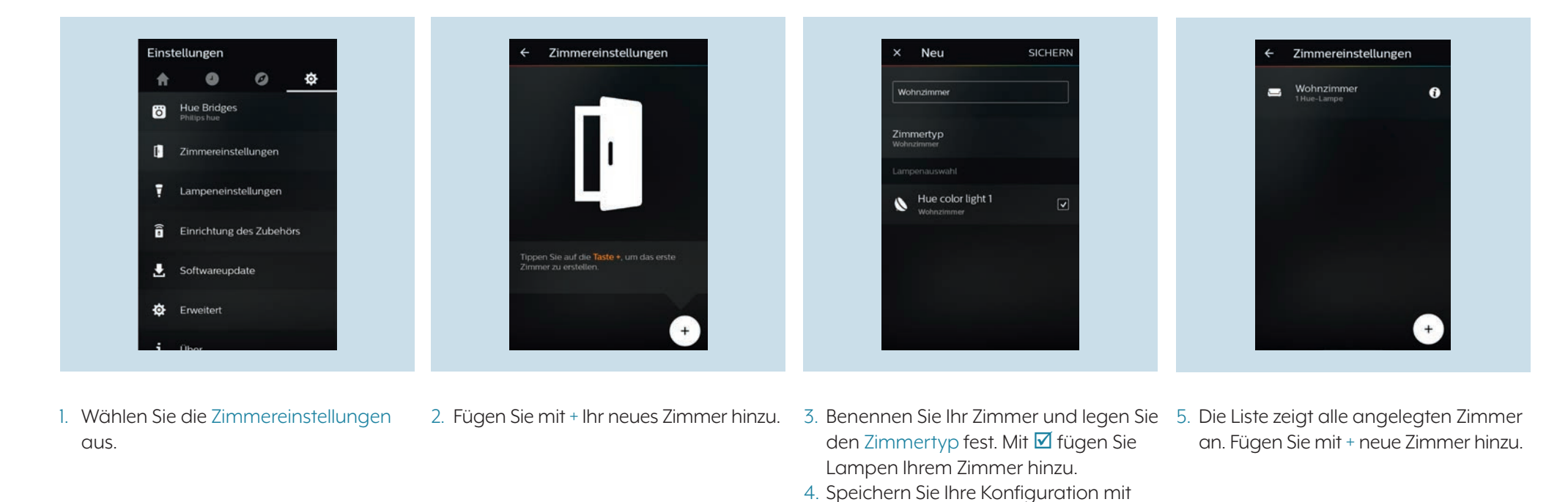

Sichern ab.

## 4. Der Smart Visu Server

Der Smart Visu (SV) Server bietet Ihnen auf der Startseite die Auswahl zwischen zwei unterschiedlichen Bereichen:

- SV-Home: Bedienen und Visualisieren
- SV-Control: Editieren und Einstellen

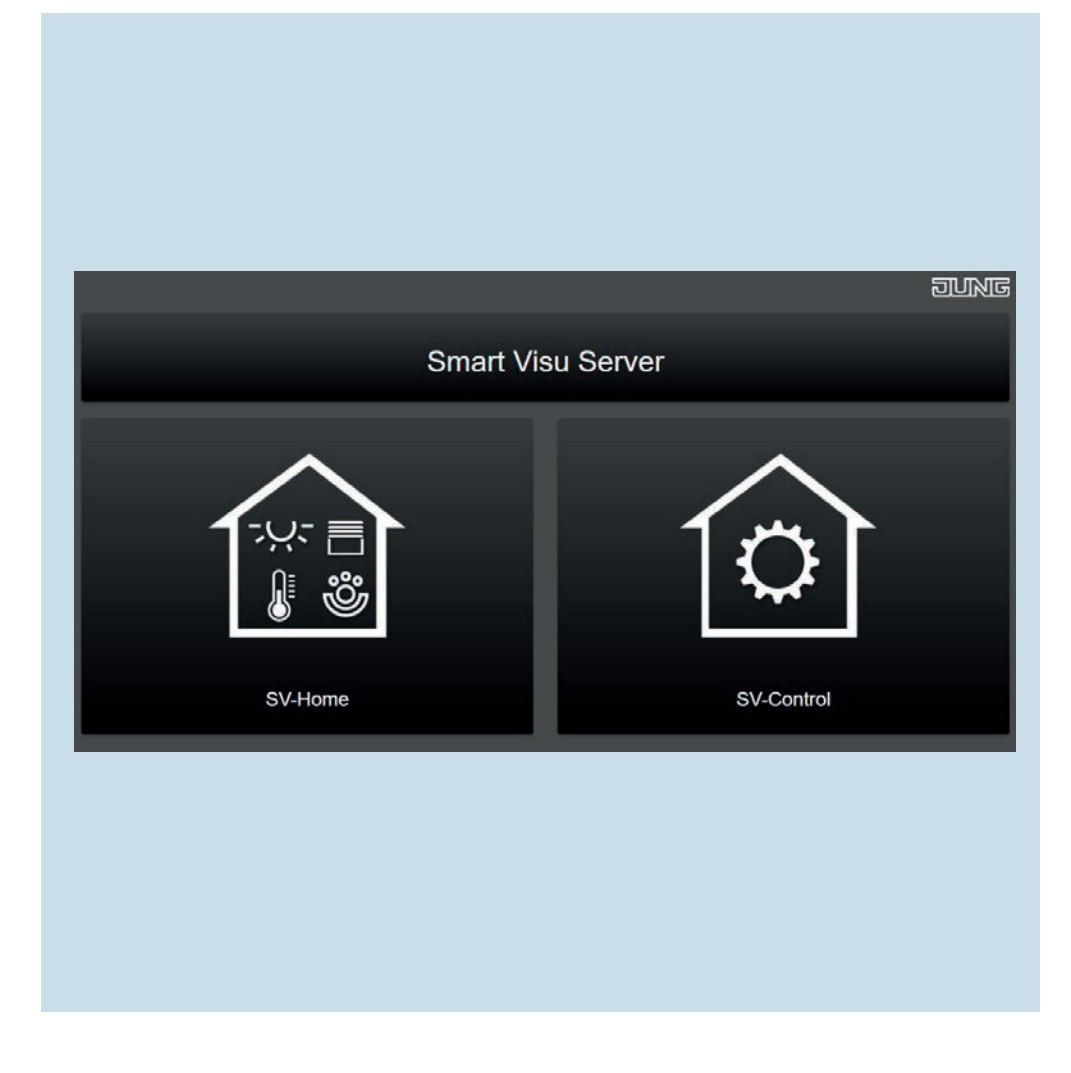

#### 4.1 Funktionen des Smart Visu Servers

Auf dieser Seite bekommen Sie einen kurzen Überblick über die Funktionen des SV-Servers. Auf den folgenden Seiten erfahren Sie, wie Sie den SV-Server in Betrieb nehmen, Lampeneinstellungen vornehmen und Aktionen erstellen.

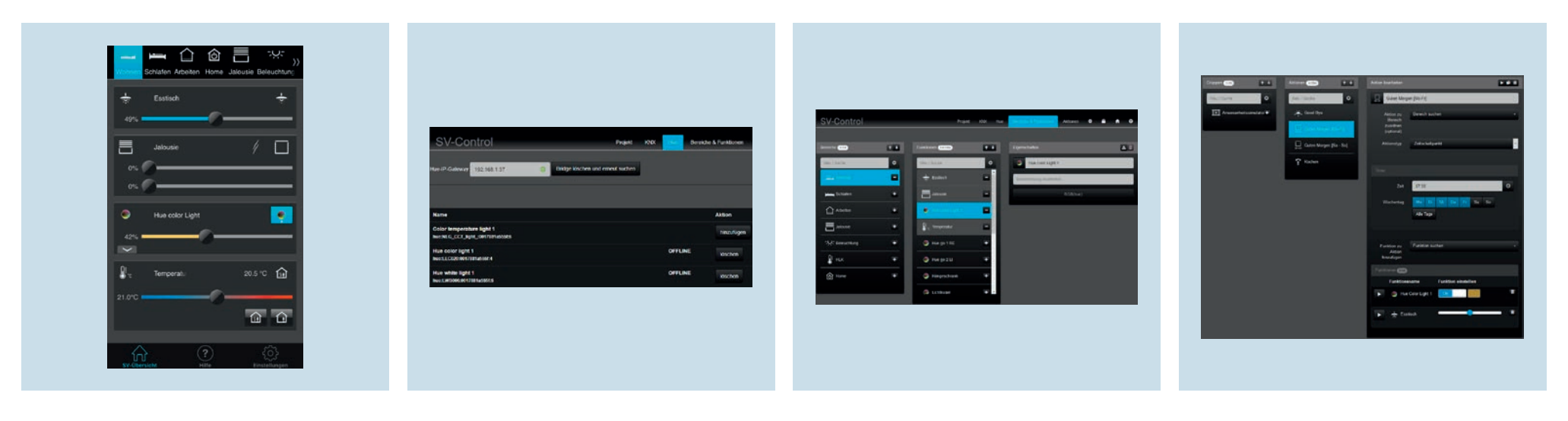

SV-Home ist die Bedien- und Visualisierungsoberfläche, mit der Sie Ihre Hue Lampen bedienen sowie Farb-, Helligkeits- und Ambienteeinstellungen für Ihre Räume vornehmen können und Aktionen (Szenen) aufrufen. Im SV-Control können Sie Hue Lampen suchen sowie zum SV-Server hinzufügen (koppeln) und wieder entfernen. Anschließend können Sie die Lampen editieren und Ihren Räumen zuweisen. Weiterhin können Sie im SV-Control im Reiter Bereiche & Funktionen Funktionen, wie z. B. Schalten und Dimmen für Ihre Lampen erstellen. Erstellen Sie mit SV-Control Aktionen, in denen z. B. Lampen an gewünschten Tagen, zu gewünschten Uhrzeiten in einer von Ihnen eingestellten Farbe leuchten.

## 5. Inbetriebnahme Smart Visu Server

Nachdem Sie das Philips Hue System in Betrieb genommen haben, binden Sie den Smart Visu (SV) Server in Ihr Heimnetzwerk ein.

- Rufen Sie den SV-Server über den Webbrowser Ihres Endgeräts (PC, Laptop, Tablet) auf. Geben Sie dafür im Webbrowser die Adresse http://sv-server.local oder die vom Router zugewiesene IP-Adresse des SV-Servers ein.
- Falls der SV-Server mit einem Passwort geschützt ist, geben Sie dieses ein.

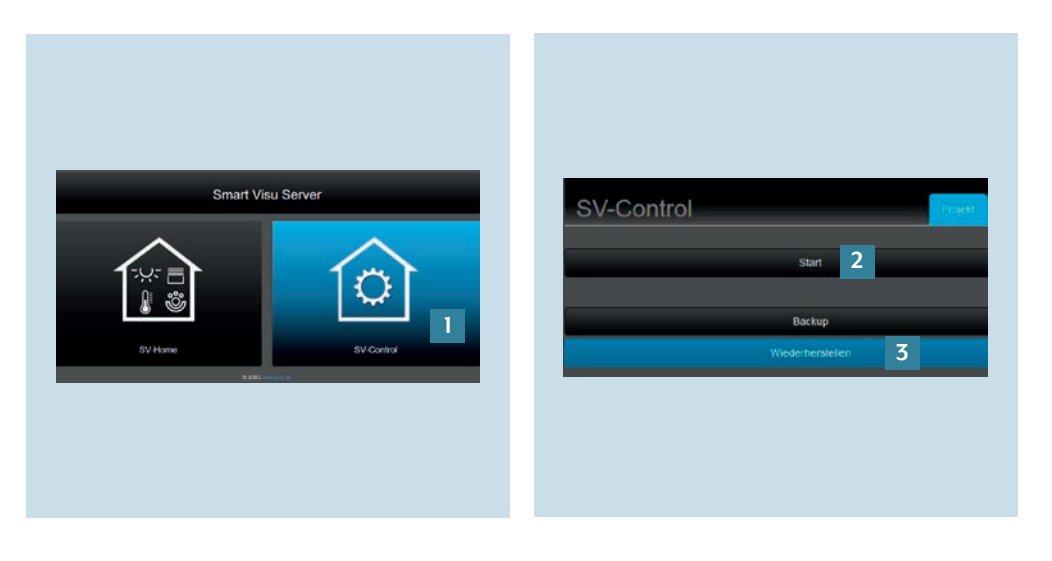

- Wählen Sie die Schaltfläche SV-Control

   [1].
- 2. Legen Sie mit Start [2] ein neues Projekt an oder importieren Sie ein bestehendes mit Wiederherstellen [3] und navigieren Sie zum Reiter Hue.

#### 5.1 Projektierung einer Hue-Anwendung – Allgemeine Konfiguration

Im Folgenden wird das Verbinden von Philips Hue mit dem Smart Visu Server erläutert.

|                                                                                                    | 00 Encluber danar 8 🔹                  |
|----------------------------------------------------------------------------------------------------|----------------------------------------|
| Control Puede of Party Lines Party Party P | 00 Brecht Dollans dinas 🕴 🌢<br>nati    |
|                                                                                                    | 00 Docks Liferbarn dagen 🖉 🖡           |
|                                                                                                    | 00. Deceda l Functione vitame 0 🌢      |
|                                                                                                    | stat 🚺 Bonchis Lifuctionen Alasses 🌢 🔺 |
|                                                                                                    | Nit 🔽 Everde i Particeus Atowar 🌢 🕨    |
| Instrumentation         Instrumentation         Instrument                                                                                                    | ula l                                  |
|                                                                                                    | under                                  |
| Name         Name         Name <th< td=""><td></td></th<>                                                                                                    |                                        |
| Joint         Joint         Joint <th< td=""><td>STRAKES</td></th<>                                                                                                    | STRAKES                                |
| Abb     Mail     Mail     Mail     Mail     Abb     Abb     Ab                                                                                                    | Altion                                 |
| Construction     Original State     Construction     Original State     Original State <td>hexadagen (</td>                                                                                                    | hexadagen (                            |
| Marging 10 minute         Marging 10 minute         Office         Office         Marging 10 minute         Office         Marging 10 minute         Marging 10 minute         Margin 10 minute         Margin 10 minute                                                                                                    | hereaflager                            |
| Alternation and an anti-anti-anti-anti-anti-anti-anti-anti-                                                                                                    |                                        |
| Office         Office         Operation         Operation         Oper                                                                                                    |                                        |
| OfTAX body berry (detributed)                                                                                                    | Terroligen                             |
|                                                                                                    | headiges -                             |
| And OTHE TAX OF A CONSTRUCTOR OF A CONSTRUCTOR OF A CONST | twentiget .                            |
| Epipedenia OFDM Intern<br>International A                                                                                                    |                                        |

- 1. Der SV-Server erkennt die IP-Adresse der Hue Bridge automatisch und zeigt diese im Feld Hue-IP-Gateway an.
- 2. Wird die Bridge nicht automatisch erkannt, geben Sie die IP-Adresse manuell ein oder löschen Sie die Bridge und starten Sie die Suche erneut.
- 3. Wählen Sie Hinzufügen aus, um Lampen mit dem SV-Server zu koppeln.

### 5.2 Hue Lampen editieren

Sie können nun die Helligkeit und Farben Ihrer Hue Lampen über den SV-Server einstellen.

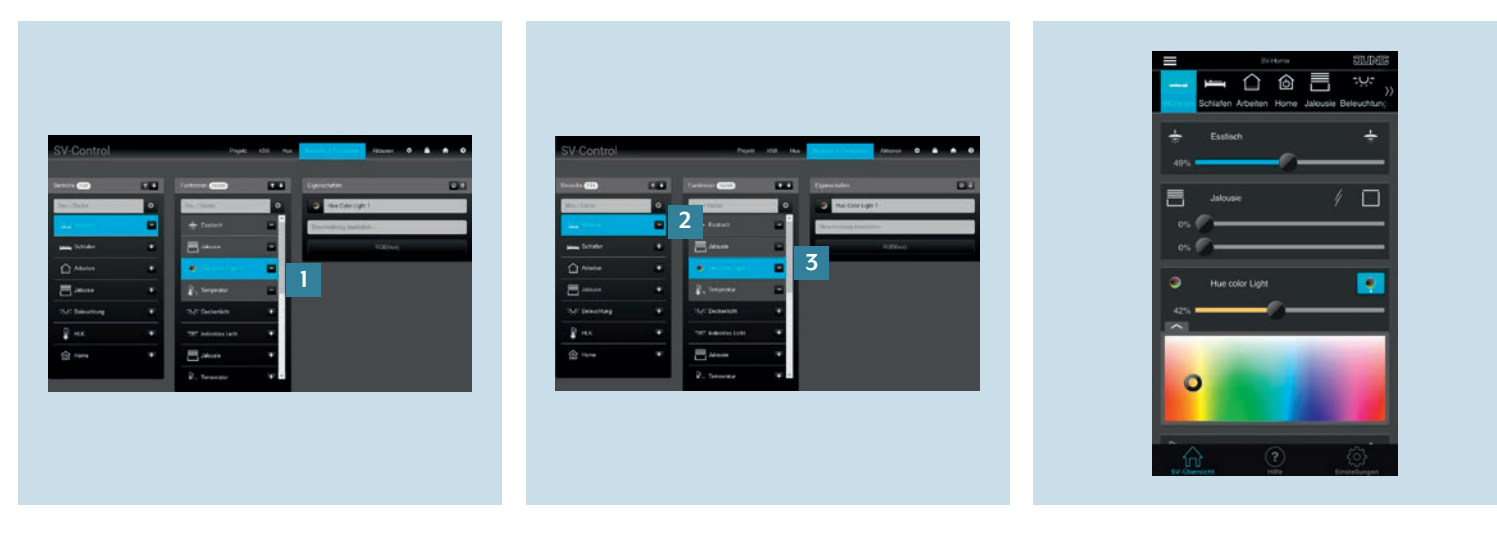

- 1. Wählen Sie unter Bereiche & Funktionen Ihre Hue Lampe [1] aus.
- 2. Erstellen Sie unter Bereiche & Funktionen 3. Steuern Sie die Hue Lampe im einen Raum [2] und fügen Sie die Hue Lampe [3] dem ausgewählten Zimmer hinzu.
  - SV-Home nach Ihren Wünschen.

# 6. Hue System und Aktionen

Mithilfe der Aktionen können Sie für das Hue System Szenen erstellen, die zeit-, ereignis- oder benutzergesteuert abgerufen werden. Dazu werden zwei Anwendungsbeispiele beschrieben.

### 6.1 Aktion "Guten Morgen [Mo – Fr]"

Diese Aktion soll die Beleuchtung zu einer bestimmten Uhrzeit für Ihre Zimmer schalten. Zusätzlich wird eine definierte Lichtfarbe beim Auslösen der Aktion eingestellt.

|  | Timer         Zeit       07:00         Wochentag       Mo         Mo       Di       Mo       Do       F7       Sa       Sa         Alte Tage       Alte Tage       Hee Q       Hee Color Light 2       2         Funktionsname       Funktion einstellen       Funktion einstellen       Funktion einstellen         Funktionsname       Funktion einstellen       Funktion einstellen       Funktion einstellen | Funktionsname Funktion einstellen | Defense   Catalation Accounts Beinachtung Pack Catalation Accounts Beinachtung Pack Catalation Accounts Bein |
|--|----------------------------------------------------------------------------------------------------|-----------------------------------|----------------------------------------------------------------------------------------------------|
|--|----------------------------------------------------------------------------------------------------|-----------------------------------|----------------------------------------------------------------------------------------------------|

- 1. Legen Sie im Reiter Aktionen die Aktion 3. Fügen Sie der Aktion die entsprechenneu an und wählen Sie den Aktionstyp Zeitschaltpunkt. Programmieren Sie den Timer [1], z. B.:
  - Mo Fr 07:00 Uhr
- Schlafzimmer 2. Ordnen Sie die Aktion dem Zimmer (Bereich) zu.
- den Funktionen (Hue Lampen) [2] hinzu.
- 4. Stellen Sie das gewünschte Ambiente [3] 5. Nachdem Sie die Aktion abgespeichert ein. Mit dem Fadenkreuz wählen Sie auf dem Farbenfeld die Farbe, Sättigung und Helligkeit aus.
  - haben, kann die Aktion im SV-Home unter Actions [4] abgerufen werden.

### 6.2 Aktion "Good Bye"

Diese Aktion soll alle Hue Lampen beim Verlassen der Wohnung durch einen Tastendruck ausschalten.

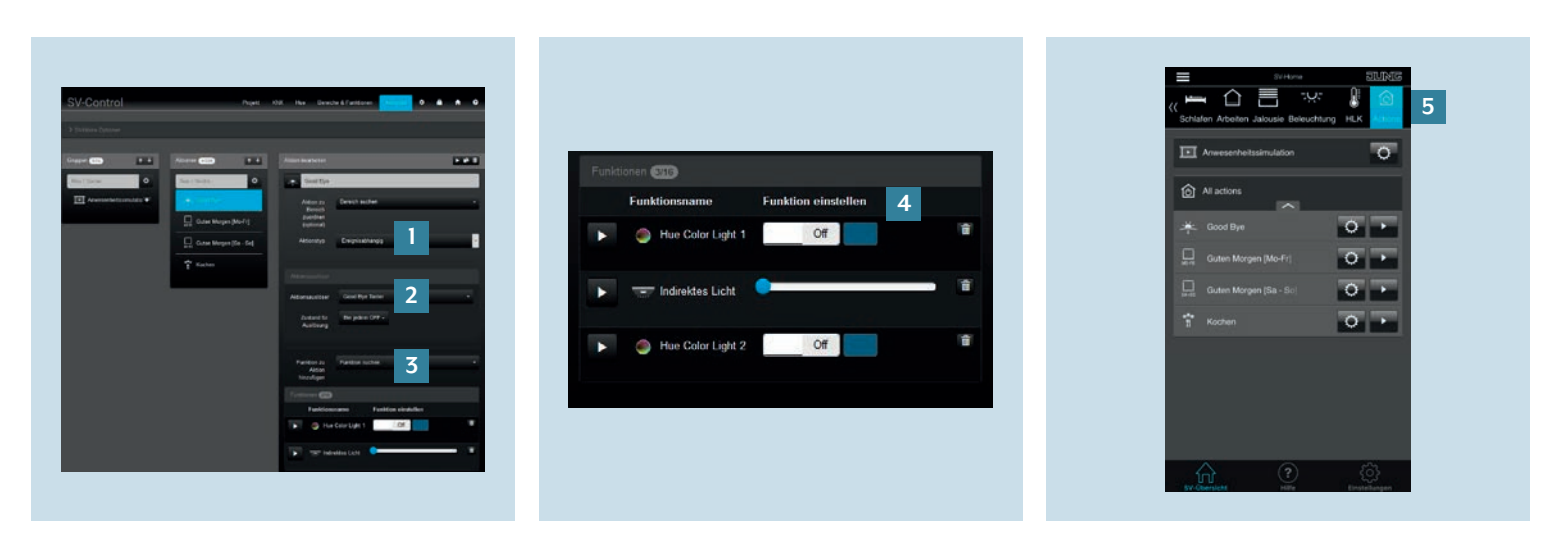

- 1. Legen Sie im Reiter Aktionen die Aktion 4. Legen Sie fest, welchen Zustand die neu an, ordnen Sie die Aktion bei Bedarf einem Bereich zu und wählen Sie den Aktionstyp Ereignisabhängig [1] aus.
- 2. Wählen Sie einen Aktionsauslöser aus. Hier z. B. den Taster "Switch Good Bye" und legen Sie den Zustand für das Aulösen der Aktion fest: "Zustand AUS" [2].
- 3. Fügen Sie der Aktion die entsprechenden Funktionen – hier Hue Lampen – hinzu [3].

- Funktionen (Hue Lampen) beim Auslösen haben [4], z. B.:
- Lampe aus
- Helligkeit/Dimmwert 0 Prozent
- 5. Nachdem Sie die Aktion abgespeichert haben, kann die Aktion im SV-Home unter Actions [5] und über den KNX-Taster abgerufen werden.

# 7. Abspeichern des Projekts

Glückwunsch – Philips Hue wurde nun entsprechend dem Installationsbeispiel mit dem Smart Visu Server gekoppelt und eingerichtet.

Vergessen Sie nicht, Ihre Projektdaten zu sichern und den Zugriffsschutz zu aktivieren!

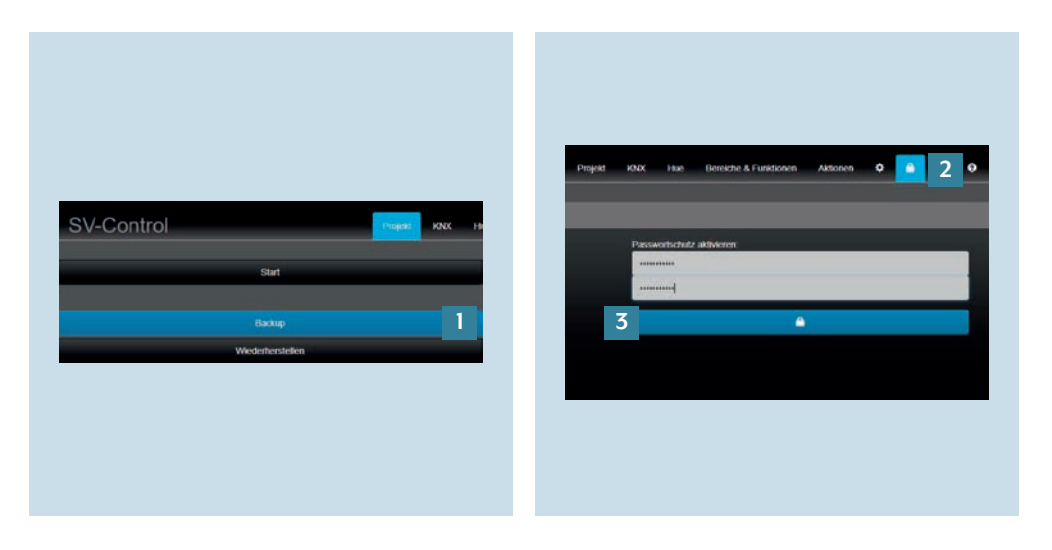

- 1. Zum Sichern Ihrer Projektdatei rufen Sie bitte SV-Control auf. Speichern Sie das Projekt und Ihre Konfiguration unter Backup [1] im Reiter Projekt ab.
- Um den Zugriffsschutz f
  ür Ihre Anlage zu aktivieren, rufen Sie mit 
   [2] die Seite Zugriffsschutz auf.
- Geben Sie dort das Passwort ein und aktivieren Sie den Schutz durch Klicken auf die markierte Fläche [3].

### Haben Sie noch Fragen?

Wir beraten Sie gern.

#### ALBRECHT JUNG GMBH & CO. KG

Volmestraße 1 58579 Schalksmühle Deutschland Telefon +49 (0) 23 55 / 80 65 56 Telefax +49 (0) 23 55 / 80 62 55 E-Mail kundencenter@jung.de

JUNG.DE